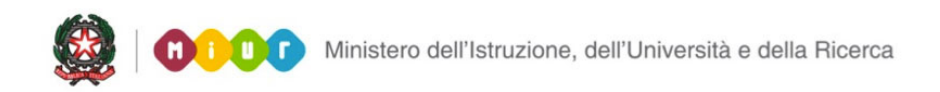

# SMART GUIDE 2016 Scuola secondaria di Il grado

## Gestione Percorsi di Il Livello

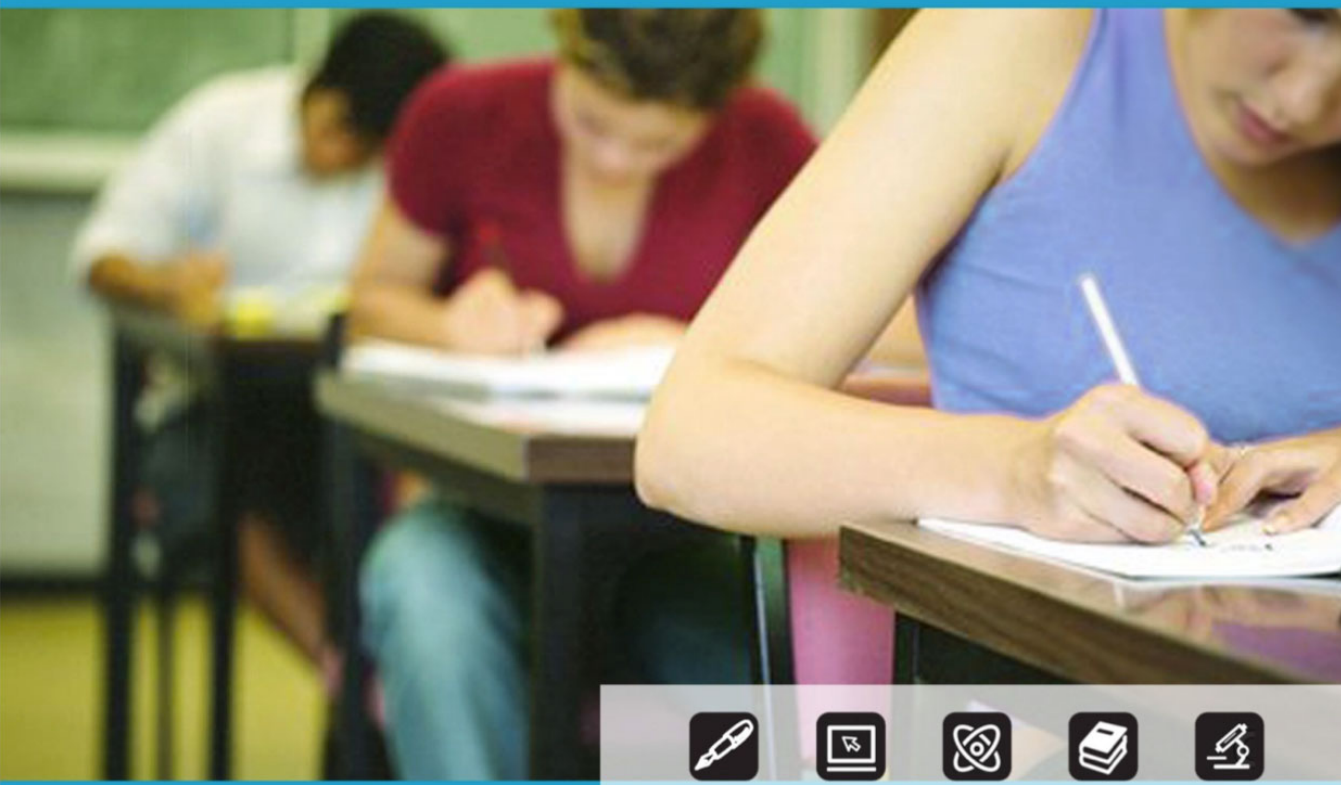

## SCUOLA SECONDARIA DI II GRADO Anagrafe Nazionale degli Studenti – Percorsi di II Livello

Direzione generale per gli studi, la statistica e i sistemi informativi

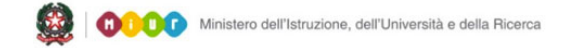

#### SMART GUIDE 2016 Scuola secondaria di Il grado

## SCUOLA SECONDARIA DI II GRADO

## Gestione Percorsi di Il Livello a. s. 2015/16

Con la chiusura delle attività di "Avvio dell'anno scolastico" la scuola accede alle funzioni di aggiornamento puntuale delle frequenze nell'Anagrafe Nazionale Alunni. Durante la fase di "gestione ordinaria" delle frequenze, la scuola che ha già censito almeno un quadro orario per i percorsi di II livello può gestire anche le frequenze 2015/16 per tali percorsi mediante apposite funzioni.

Quindi, attività propedeutica alla gestione delle frequenze per i percorsi di istruzione di II livello è la definizione di quadri orari 'completi' relativi a tali percorsi mediante le funzionalità presenti nell'area "Gestione Anno Scolastico - Quadri orario per Percorsi II livello".

Le nuove funzioni, per la gestione delle frequenze dei suddetti percorsi, sono disponibili sul portale SIDI, area **Anagrafe Nazionale**.

|                | Nome utente                                                                        |
|----------------|------------------------------------------------------------------------------------|
|                | Password                                                                           |
|                | Login Annulla                                                                      |
|                |                                                                                    |
| L'uso non auto | rizzato di questo sito è proibito e può essere perseguito civilmente e penalmente. |

Per accedere a tali funzioni si seleziona la voce **Gestione Alunni** e, se necessario, il profilo di accesso "Utente Statale II grado" / "Utente Paritaria II grado"

### Anagrafe Nazionale

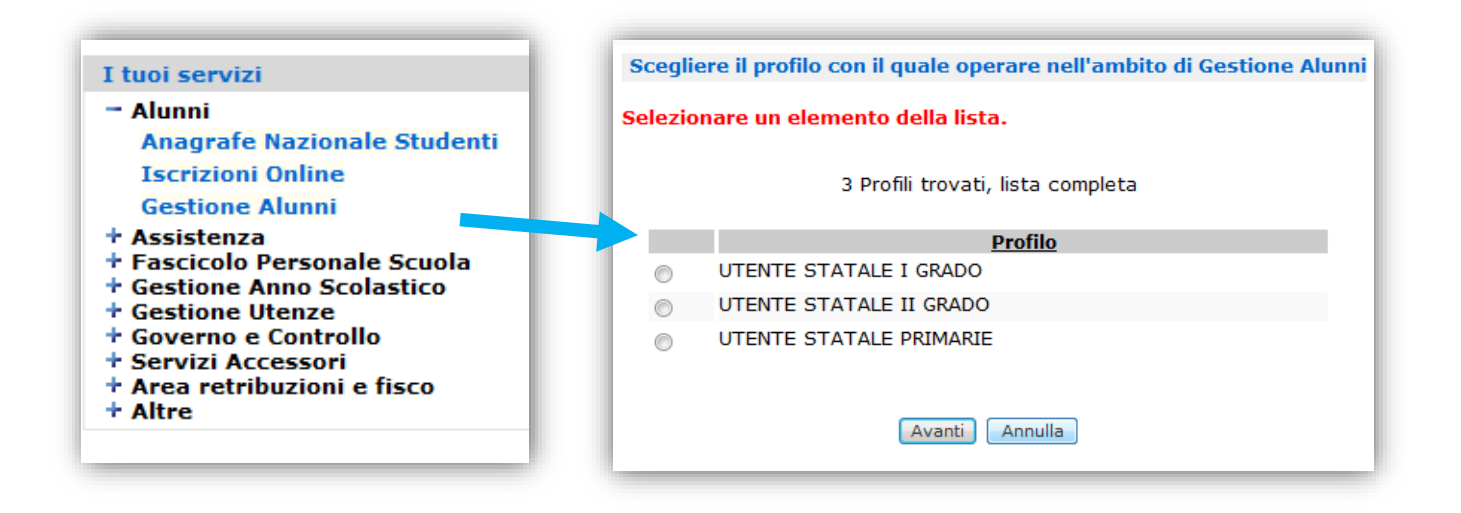

Dopo aver selezionato la scuola d'interesse e l'Anno Scolastico 2015/16, occorre confermare attraverso il pulsante Conferma. Dal menu "I tuoi servizi", si seleziona la voce Anagrafe Nazionale.

| Lista Scuola Associate |                                       |                                         |  |  |  |  |  |
|------------------------|---------------------------------------|-----------------------------------------|--|--|--|--|--|
|                        |                                       |                                         |  |  |  |  |  |
| Selezionare una Scuola | dalla lista e l'Anno Scolastico di ri | iferimento                              |  |  |  |  |  |
| 91 Scuole trovate,     | lista da 1 a 10[Prima/Precedente] 1,  | 2, 3, 4, 5, 6, 7, 8 [Successiva/Ultima] |  |  |  |  |  |
| Codice Utente          | <u>Tipologia Scuola</u>               | Denominazione Scuola                    |  |  |  |  |  |
| ○ ALPS00901G LICEC     | SCIENTIFICO                           | NATALE SILVIO ITALO PALLI               |  |  |  |  |  |
| O ANPS009016 LICEC     | SCIENTIFICO                           | FEDERICO E MUZIO CAMPANA                |  |  |  |  |  |
| ○ ANRI01602G IST PI    | ROF INDUSTRIA E ARTIGIANATO           | "BETTINO PADOVANO"                      |  |  |  |  |  |
| ○ APRC00601T IST P     | ROF PER I SERVIZI COMMERCIALI E T     | URISTICI "A. CECI"                      |  |  |  |  |  |
| ○ APRI00601E IST P     | ROF INDUSTRIA E ARTIGIANATO           | "G. SACCONI"                            |  |  |  |  |  |
| ○ APSD00101L ISTIT     | UTO D'ARTE                            | LICEO ARTISTICO "U. PREZIOTTI           |  |  |  |  |  |
| O BARI016015 IST P     | ROF INDUSTRIA E ARTIGIANATO           | I.P.S.I.A.                              |  |  |  |  |  |
| O BARI023018 IST PI    | ROF INDUSTRIA E ARTIGIANATO           | IPSIA "AGOSTINO AGHERBINO"              |  |  |  |  |  |
| O BGPS01301D LICEO     | SCIENTIFICO                           | "DAVID MARIA TUROLDO"                   |  |  |  |  |  |
| O BGRI00601G IST P     | ROF INDUSTRIA E ARTIGIANATO           | "G.B. RUBINI"                           |  |  |  |  |  |
|                        | Anno Scolastico 2015-2016             |                                         |  |  |  |  |  |

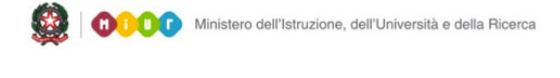

#### SMART GUIDE 2016 Scuola secondaria di Il grado

Come già precisato durante la fase "ordinaria" di gestione dell'Anagrafe Nazionale, la scuola che oltre ad aver censito quadri orari ordinari, abbia anche definito almeno un quadro orario completo per percorsi di II livello, avrà a disposizione il seguente menu servizi.

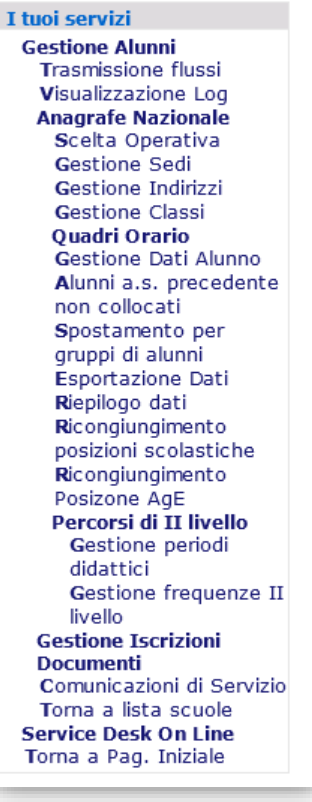

I tuoi servizi Gestione Alunni Anagrafe Nazionale Gestione Sedi Percorsi di II livello Gestione periodi didattici Gestione frequenze II livello Comunicazioni di Servizio Torna a lista scuole Service Desk On Line Torna a Pag. Iniziale Una scuola che ha invece soltanto percorsi di studio di II livello e ha inserito almeno un quadro orario completo per tali percorsi, avrà a disposizione il seguente menu servizi.

Diversamente, se una scuola gestisce solo frequenze su percorsi di II livello, ma non ha ancora censito alcun quadro orario dedicato a tali percorsi, non ha la possibilità di accedere alle funzioni dell'area Anagrafe Nazionale. Il Sistema, in tal caso, visualizzerà un messaggio informativo invitando la scuola a censire almeno un quadro orario.

Il processo di gestione delle frequenze dei percorsi di istruzione di Il livello si articola essenzialmente attraverso i seguenti passi:

#### <u>Gestione delle sedi:</u>

La scuola presso la quale sono attivi percorsi di istruzione di II livello ha a disposizione tale funzionalità per poter censire eventualmente anche le sedi presso le quali sono erogati tali percorsi.

#### • Gestione periodi didattici:

La scuola presso la quale sono attivi percorsi di istruzione di Il livello, dopo aver definito i quadri orari deve definire i periodi didattici relativi ad essi.

Per definire i periodi didattici occorre indicare l'annualità, la sezione (identifica il periodo) e la sede. Si ricorda che i percorsi di istruzione di II livello si articolano in due periodi didattici, suddivisi in due annualità, più un ulteriore periodo didattico.

In particolare:

I periodo didattico

- o I annualità
- o II annualità

Il periodo didattico

- o I annualità
- o II annualità

III periodo didattico

#### • Gestione gruppi di livello

La scuola ha a disposizione la funzione utile al raggruppamento degli alunni per gruppi di livello previsti dal DI 12 marzo 2015.

#### <u>Gestione frequenze II livello:</u>

La scuola presso la quale sono attivi percorsi di istruzione di II livello, dopo aver definito i quadri orari, le sedi e i periodi didattici, registra le frequenze degli alunni.

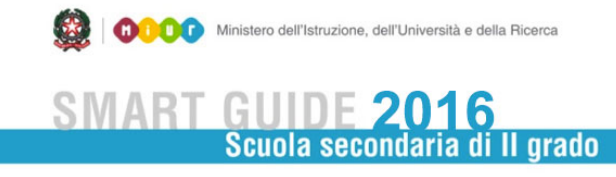

## Gestione Periodi Didattici

In **Gestione Periodi Didattici** è possibile inserire un nuovo periodo didattico oppure modificare o cancellare puntualmente un periodo didattico, purché non ci siano già alunni frequentanti nello stesso.

Avviare la **Ricerca**, eventualmente restringendo il campo di selezione con gli appositi filtri Sede o Periodo.

| <b>ရှာ —</b> ရွှာ — ရွှ<br>Gestione Alunni> Ana | Anno Scolastico 2015/2016<br>grafe Nazionale> Percorsi di II Livello> Gestione Periodi didattici |
|-------------------------------------------------|--------------------------------------------------------------------------------------------------|
| La selezione dei filtri di ric                  | erca e' facoltativa.                                                                             |
| Ricerca Periodo didattico                       |                                                                                                  |
| Sede                                            | ▼                                                                                                |
| Periodo di                                      | dattico 📃 🔻                                                                                      |
|                                                 | Ricerca                                                                                          |

I bottoni di azione sono disponibili in fondo all'elenco dei periodi didattici. I dati necessari per individuare un periodo didattico sono: periodo (I, II oppure III), annualità, sezione e sede.

| ရှာ — စွာ —<br>Gestione Alunni> A | nagrafe N  | lazionale> I            | - Anno Scola<br>Percorsi di II Livello> Gestio | astico 2015/2016<br>ne Periodi didattici |
|-----------------------------------|------------|-------------------------|------------------------------------------------|------------------------------------------|
|                                   |            | 2 Per                   | iodi trovati                                   |                                          |
|                                   | Periodo Ar | nualita' <u>Sezione</u> | <u>sede</u>                                    |                                          |
| 0                                 | Ι          | I PROV                  | I.T.COMMERCIALE CORSO SERALE                   |                                          |
| $\odot$                           | II         | II PROV                 | I.T.COMMERCIALE CORSO SERALE                   |                                          |
| Indietro                          | Inserisci  | Visualizza              | Modifica Cancella Stampa Eler                  | nco                                      |

Attivando il bottone **Inserisci** il sistema richiede obbligatoriamente l'indicazione di tali dati. Per il III periodo didattico non si richiede l'indicazione dell'annualità.

| estione Alunni                            | Anno Scolastico 2015/2016<br>Anagrafe Nazionale> Percorsi di II Livello> Inserisci Periodo didattico |
|-------------------------------------------|----------------------------------------------------------------------------------------------------|
| nserisci Periodo dio<br>eriodo didattico: | I V I Annualita' SI V II Annualita' SI V                                                             |
| Sezione:                                  | BSER                                                                                                 |
|                                           |                                                                                                    |

In **Modifica** di un periodo didattico è possibile aggiornare soltanto la sua sede.

Attivando il bottone **Stampa Elenco** presente alla base dell'elenco dei periodi didattici definiti dalla scuola il sistema fornisce un report di riepilogo in formato pdf, eventualmente salvabile o stampabile, contenente l'elenco dei periodi/annualità definiti ed il numero di alunni frequentanti il periodo/annualità.

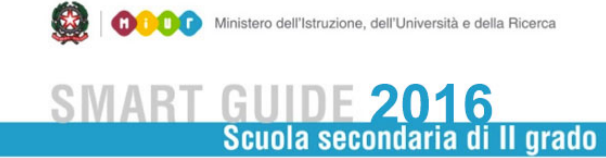

## **Gestione Frequenze II Livello**

In **Gestione Frequenze II Livello** è possibile inserire una nuova posizione di frequenza nei percorsi di istruzione di II livello, oppure modificare, cancellare o visualizzare puntualmente una posizione di frequenza precedentemente inserita.

Una volta selezionato lo stato alunno "frequentante", in fondo alla pagina appare la sezione <u>Inserisci alunno</u> che consente un inserimento facilitato, reperendo i dati anagrafici già presenti eventualmente a sistema dopo aver digitato un codice fiscale.

E' possibile <u>ricercare</u> le frequenze di II livello per periodo didattico oppure per alunno. Nel primo caso è possibile indicare il periodo didattico, la sezione, la sede o il quadro orario; nel secondo è possibile indicare il cognome e il nome o il codice fiscale.

| کو سے پی سے پی<br>Anno Scolastico 2015/2016<br>Gestione Alunni> Anagrafe Nazionale> Percorsi di II Livello> Gestione Frequenze II livello> Ricerca |
|----------------------------------------------------------------------------------------------------|
| Stato alunno <sup>1</sup> Frequentante -                                                                                                    |
| Ricerca per Periodo Didattico                                                                                                    |
| Periodo Didattico 👻 Sezione 💌                                                                                                    |
| Sede 🗸                                                                                                    |
| Quadro Orario 🔹                                                                                                    |
| Ricerca per Alunno                                                                                                    |
| Cognome Nome                                                                                                    |
| Ricerca                                                                                                    |
| Inserisci Alunno                                                                                                    |
| Codice Fiscale Inserisci                                                                                                    |
| 1) E' necessario selezionare sempre lo stato dell'alunno.<br><b>NB:</b> I criteri di ricerca sono mutuamente esclusivi.                            |

L'elenco delle frequenze di II livello propone i principali dati anagrafici e i dati scolastici identificativi del percorso di istruzione di II livello seguito dall'alunno: periodo didattico, annualità, sezione, sede e quadro orario seguito da ogni alunno.

I bottoni di azione sono disponibili in fondo all'elenco delle frequenze di II livello. In aggiunta alle possibili azioni puntuali su un alunno (Visualizza, Inserisci, Modifica e Cancella), il sistema propone il bottone Cancella Tutti che consente di cancellare tutte le posizioni di frequenza presenti in elenco.

| ည် ––– စွာ ––– စွာ<br>- Anno Scolastico 2015/2016<br>Gestione Alunni> Anagrafe Nazionale> Percorsi di II Livello> Gestione Frequenze II livello> Elenco Alunni |          |       |                 |       |                     |            |         |                              |                   |
|----------------------------------------------------------------------------------------------------|----------|-------|-----------------|-------|---------------------|------------|---------|------------------------------|-------------------|
| Stato di ricerca selez                                                                                                    | ionato   |       |                 |       |                     |            |         |                              |                   |
| Stato Alunni: FREQUE                                                                                                    | NTANTE   |       |                 |       |                     |            |         |                              |                   |
|                                                                                                    |          |       |                 | 2     | Alunni trovati, lis | ta complet | а       |                              |                   |
| Codice Fiscale                                                                                                    | Cognome  | Nome  | Data di Nascita | Sesso | Periodo Didattico   | Annualita  | Sezione | Sede                         | Quadro Orario     |
| 0                                                                                                    | LAUDANDO | ANNA  | 08/04/1968      | F     | I                   | I          | PROV    | I.T.COMMERCIALE CORSO SERALE | QO GRAFICA SERALE |
| O                                                                                                    | SIMEONI  | PAOLA | 01/10/1965      | F     | II                  | II         | PROV    | I.T.COMMERCIALE CORSO SERALE | QO GRAFICA SERALE |
| Stampa elenco in EXCEL  Stampa elenco in PDE<br>Indietro Visualizza Inserisci Modifica Cancella Cancella Tutti                                                 |          |       |                 |       |                     |            |         |                              |                   |

Attivando il bottone **Inserisci** per inserire una nuova posizione di frequenza il sistema richiede l'indicazione sia dei dati anagrafici e di residenza dell'alunno che dei dati scolastici utili a collocare l'alunno in un periodo didattico definito dalla scuola.

Per collocare un nuovo alunno in un periodo didattico della scuola è indispensabile indicare innanzitutto il quadro orario, selezionabile dalla lista dei quadri orari completi per percorsi di II livello già definiti dalla scuola nell'area dedicata **Gestione Anno Scolastico** – **Quadri Orari**.

Dopo aver selezionato un quadro orario è necessario indicare il periodo didattico, selezionabile dalla lista dei periodi didattici compatibili con il quadro orario selezionato.

Infine, dopo aver selezionato il periodo didattico, è necessario indicare l'annualità, selezionandola dalla lista delle possibili annualità/sezioni che la scuola ha definito mediante la funzione Gestione Periodi Didattici.

Tutti i dati scolastici sono obbligatori.

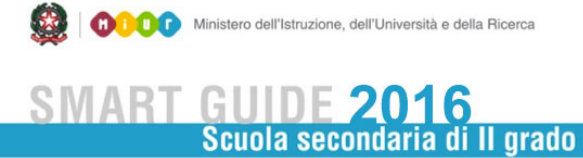

| Jesuone Alunni> Ana               | igraie Nazionale> Percorsi di 11 Livello> Gestione Frequenze 11 Iivello> Inserimento Ali |
|-----------------------------------|------------------------------------------------------------------------------------------|
| Dati Anagrafici                   |                                                                                          |
| Cognome* rossi                    | Nome* mario                                                                              |
| Data di Nascita* 20/01/199        | T Sesso* M @ E @                                                                         |
| Codice Fiscale*                   | Active N C.F Fittizio NO -                                                               |
| Provincia di Nascita*             | CAMPOBASSO                                                                               |
| Comune di Nascita* <sup>1-2</sup> | CAMPOBASSO T                                                                             |
| Stato Estero di Nascita*1         |                                                                                          |
| Luogo estero di nascita           |                                                                                          |
| Prima Cittadinanza*               | ITALIA                                                                                   |
| Seconda Cittadinanza              | · · · · · · · · · · · · · · · · · · ·                                                    |
| Dati Residenza                    |                                                                                          |
| Provincia di Residenza*           | CAMPOBASSO -                                                                             |
| Comune di Residenza* <sup>2</sup> | CAMPOBASSO -                                                                             |
| Indirizzo di Residenza            | C.A.P.                                                                                   |
|                                   |                                                                                          |
| Dati Scolastici                   |                                                                                          |
| Stato dell'alunno                 | FREQUENTANTE                                                                             |
| Quadro Orario                     | QO GRAFICA SERALE 🔻                                                                      |
| Periodo Didattico*                | • 1                                                                                      |
| Annualita'*                       |                                                                                          |
|                                   | I-ASER<br>ILASER                                                                         |
|                                   | I-PROV Salva Indietro                                                                    |

In **Modifica** di una frequenza di II livello è possibile aggiornare sia i dati anagrafici che quelli scolastici.

Attivando il link **Stampa Elenco** presente alla base della lista delle frequenze di II livello definite nella scuola, il sistema fornisce un elenco in formato excel o pdf, eventualmente salvabile o stampabile, contenente la lista appena visualizzata, completata da ulteriori dati di dettaglio.

### Gestione Gruppo di Livello

In **Gestione Gruppo di Livello** l'applicazione propone una pagina informativa nella quale vengono riportati le 5 tipologie di aggregazione previste dalla normativa dalla normativa:

A: L'aggregazione di studenti di indirizzi, articolazioni e opzioni diversi della stessa tipologia di istituzione scolastica: tecnica o professionale o artistica per le discipline comuni: "Lingua e letteratura italiana", "Lingua inglese", "Storia", "Matematica" per il primo, secondo e terzo periodo didattico e altre eventuali discipline comuni

**B**: L'aggregazione di studenti di indirizzi, articolazioni e opzioni diversi dell'istruzione tecnica per "Diritto ed economia", "Scienze integrate (Fisica)", "Scienze integrate (Chimica)", "Tecnologie e tecniche di rappresentazione grafica", "Tecnologie informatiche" per il primo periodo didattica;

**C:** L'aggregazione di studenti di indirizzi, articolazioni e opzioni diversi dell'istruzione professionale per le discipline di indirizzo comuni del primo biennio;

**D**: L'aggregazione di studenti di indirizzi diversi di liceo artistico per le discipline di indirizzo comuni del primo biennio, del secondo biennio e dell'ultimo anno;

**E**: L'aggregazione di studenti della stessa tipologia di istituzione scolastica: tecnica o professionale o artistica, di diversi indirizzi, articolazioni e opzioni per unita' di apprendimento comuni alle discipline dei diversi indirizzi, articolazioni e opzioni

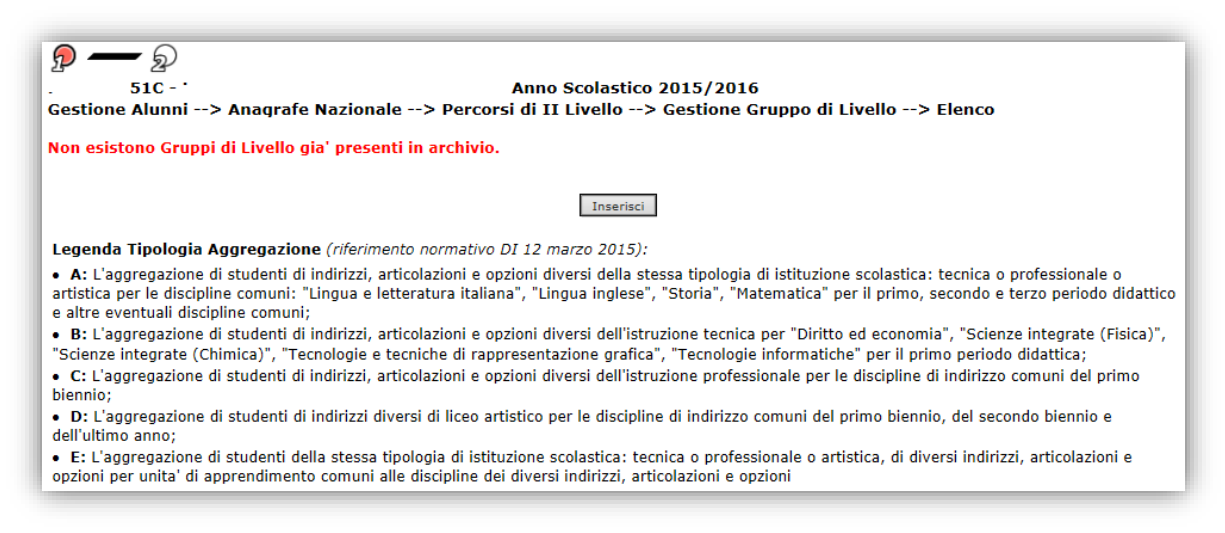

Attivando il pulsante Inserisci viene proposta la seguente schermata

Ministero dell'Istruzione, dell'Università e della Ricerca SMART GUIDE 2016 Scuola secondaria di Il grado

| D - 20     So - 3050V -     Gestione Alunni            | - Anno Scolastico 2015/2016<br>> Anagrafe Nazionale> Percorsi di II Livello> Gestione Gruppo di Livello> Inserisci |
|--------------------------------------------------------|----------------------------------------------------------------------------------------------------|
| – Dettaglio Gruppo di                                  | Livello                                                                                                    |
| Sede:<br>Descrizione:<br>Tipologia di<br>aggregazione: |                                                                                                    |
| Periodi didattici com                                  | nponenti il Gruppo di Livello<br>Sezione Periodo didattico Annualita<br>Periodo 🗸                                  |
|                                                        | Aggiungi Rimuovi Conferma Indietro                                                                                 |

Per procedere alla definizione dei gruppi di livello è necessario selezionare la **Sede** sulla quale si opera, inserire una **Descrizione** per denominare il gruppo di livello, selezionare la **Tipologia di aggregazione** tra quelle sopra descritte (A,B,C,D,E), e proseguire selezionando i periodi didattici che devono essere almeno due e vengono inseriti tramite il pulsante **Aggiungi**.

| ی سے میں<br>51C - ' - Anno Scolastico 2015/2016<br>sestione Alunni> Anagrafe Nazionale> Percorsi di II Livello> Gestione Gruppo di Livello> Inserisci |                                      |  |  |  |
|----------------------------------------------------------------------------------------------------|--------------------------------------|--|--|--|
| – Dettaglio Gruppo (                                                                                                    | di Livello                           |  |  |  |
| Sede:                                                                                                    | I.I.S.S. "I I" 🗸                     |  |  |  |
| Descrizione:                                                                                                    | Lingua Italiania                     |  |  |  |
| Tipologia di<br>aggregazione:                                                                                                    |                                      |  |  |  |
| Periodi didattici co                                                                                                    | Sezione Periodo didattico Annualita' |  |  |  |
|                                                                                                    |                                      |  |  |  |
|                                                                                                    | Periodo                              |  |  |  |
| Aggiungi Rimuovi                                                                                                    |                                      |  |  |  |
|                                                                                                    | Conferma Indietro                    |  |  |  |

il

#### Attivando

pulsante **Conferma** viene generato il gruppo di livello della tipologia selezionata e con la descrizione inserita dalla scuola

Sono a diposizione delle scuole la funzione di **Riepilogo dati II Livello** che consente di avere la visione completa degli alunni distribuiti per ogni periodo didattico con relativa stampa di supporto,

| 51C -<br>Gestione Alunni> Anag<br>Dati | grafe Nazionale> I         | - Anno S<br>Percorsi di II | Scolastico 2015/2016<br>Livello> Riepilogo |
|----------------------------------------|----------------------------|----------------------------|--------------------------------------------|
|                                        | Periodo/Annualita'         | Frequentanti               |                                            |
|                                        | I Periodo - I Annualita'   | 0                          |                                            |
|                                        | I Periodo - II Annualita'  | 0                          |                                            |
|                                        | II Periodo - I Annualita'  | 16                         |                                            |
|                                        | II Periodo - II Annualita' | 13                         |                                            |
|                                        | III Periodo                | 21                         |                                            |
|                                        | TOTALE                     | 50                         |                                            |
| 5                                      | Stampa Alunni per Pe       | riodo Didattico            |                                            |

e la funzione **Esportazione dati di Il livello** con il dettaglio degli alunni e la possibilità di esportazione in formato Ecxel e Pdf.